# Orders Tracking: Orders, Authorizations, and Requisitions

Taylor St. Andrew Account Analyst, CareVention HealthCare

09/20/2022

HealthCare<sup>™</sup> | A TRHC Division

Copyright © 2022, Tabula Rasa HealthCare, Inc., All Rights Reserved. These materials are confidential and proprietary information of Tabula Rasa HealthCare, Inc. and may not be reproduced in whole or in part without the written consent of Tabula Rasa HealthCare, Inc. | NASDAQ – TRHC.

### Agenda

Review Typical Workflows

**Resulting Requisitions** 

Tracking Requisitions

Tips and Tricks

Resources

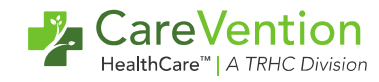

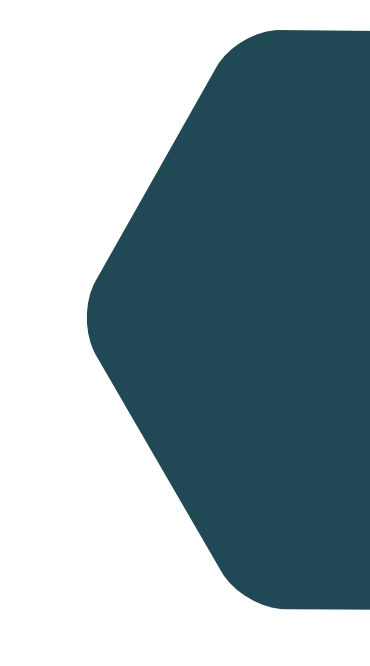

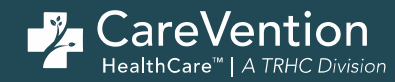

# **Review Typical Workflows**

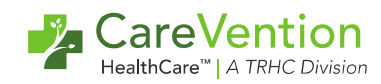

# Order Tracking: Order > Authorization > Requisition Common Workflows

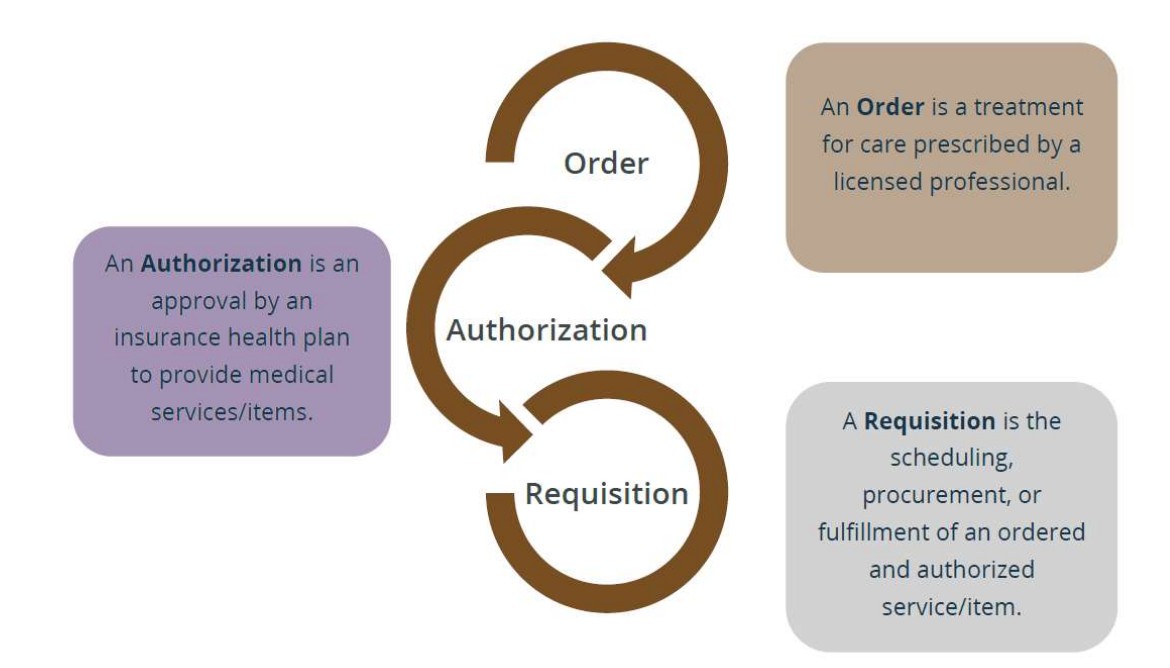

## **Order Overview – Tie-Outs**

- Creating an order is driven by your service catalog setup, which drives:
  - Order Specialty
  - Order Type / Unit
  - CMS Intervention Type
  - If a LIFEplan Attachment is required
    - If Dx is included on the LIFEplan problem, this code will flow to the Authorization
  - Default Order Details
  - If an Authorization will be created
  - If a Requisition will be created (and what type)
  - CPT / HCPCs / REV codes added to Authorization

| 2. | Care        | 'ent   | ion      |
|----|-------------|--------|----------|
|    | HealthCare™ | A TRHC | Divisior |

| Specialty:<br>Outpatient Specialist >> Gastroente                                                                                | rology                                 | Type/U<br>Office \                        | nit:<br>/isit / Visit | ] |
|----------------------------------------------------------------------------------------------------|----------------------------------------|-------------------------------------------|-----------------------|---|
| CMS Intervention Type:                                                                                                    |                                        |                                           |                       | • |
| LIFEplan Location:<br>Problem(s) Problem: CHF (I5<br>Participant Amount Requested:           1         Visit(s) per every        | 0.9)<br>will follow pres               | on                                        | nent plan             |   |
| 1 Visit(s)                                                                                                    |                                        |                                           |                       |   |
| Order Details:                                                                                                    |                                        |                                           |                       |   |
| Order Details:<br>Default order details<br>• Authorization Type &                                                                | Routing                                |                                           |                       |   |
| Order Details:<br>Default order details<br>• Authorization Type &<br>Authorization ype:<br>Immediate •                           | Routing<br>Bene<br>PAC                 | efit Plan:<br>E Benefits                  |                       |   |
| Order Details:<br>Default order details<br>Authorization Type &<br>Authorization ype:<br>Immediate ~<br>Create Requisition:<br>Z | Routing<br>Bene<br>PACI<br>Assi<br>A ( | efit Plan:<br>E Benefits<br>gn To:<br>Guy |                       |   |

### **Authorization Overview – Tie-Outs**

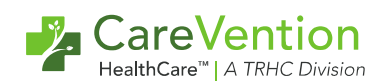

- Many elements on the authorization are driven by the data entered in the Order
  - Notes from Requestor = Order Details
  - Diagnosis = LIFEplan Attachment
  - Services = Codes set in Service Catalog
  - Date of Service = Date of Service
  - End of Service = Inactivate Date or Expiration Date
  - Amount Requested & Units in Service Line = Amount Requested

| Notes from I<br>Optometry                       | Requester:<br>y visit due to change in vi:        | sion                                |                 |                                        |       |                 |
|-------------------------------------------------|---------------------------------------------------|-------------------------------------|-----------------|----------------------------------------|-------|-----------------|
| Requesting                                      | Diagnosis:<br>Type                                | ♦ ICD10                             | Descr           | ption                                  | ٠     | Date Identified |
| Û                                               | Principal 🗸                                       | H50.021                             | Monocu          | ar esotropia with A pattern, right eye |       | 08/03/2021 @    |
| New Dia                                         | agnosis                                           |                                     |                 |                                        |       |                 |
| Date of Serv<br>08/03/202<br>Amount Rec<br>3 Vi | s<br>vice:<br>21 0<br>Today<br>Quested<br>isit(s) | Service:<br>6/2021 1 Honth 3 Months | 6 Months J Year |                                        |       |                 |
| ervices                                         |                                                   |                                     |                 |                                        |       |                 |
| Add Servic                                      | ce Line(s):<br>efault/Preferred Services Se       | arch Service Catalog                |                 |                                        |       |                 |
|                                                 | Name                                              | Date of Service                     | Code Type       | Code (-EndCode) + Mods                 |       | Quantity        |
|                                                 | Optometry Consult                                 | 6                                   | CPT 🗸           | 99201                                  | 99215 | 3 Units         |

# **Completing a Requisition – Contracted Services**

**Date Requested:** 

Requested by:

Center:

8/3/2021

TruChart, Admin

TeeJayDee(TJD)

- Important Fields for tracking purposes:
  - Vendor = who is providing the service
  - Date / Time = when is the service happening
  - Results Expected check box = are we expecting results to come back from the vendor (Drives status – Pending vs. NRE)
  - Services = Order Details OR Free Text

7

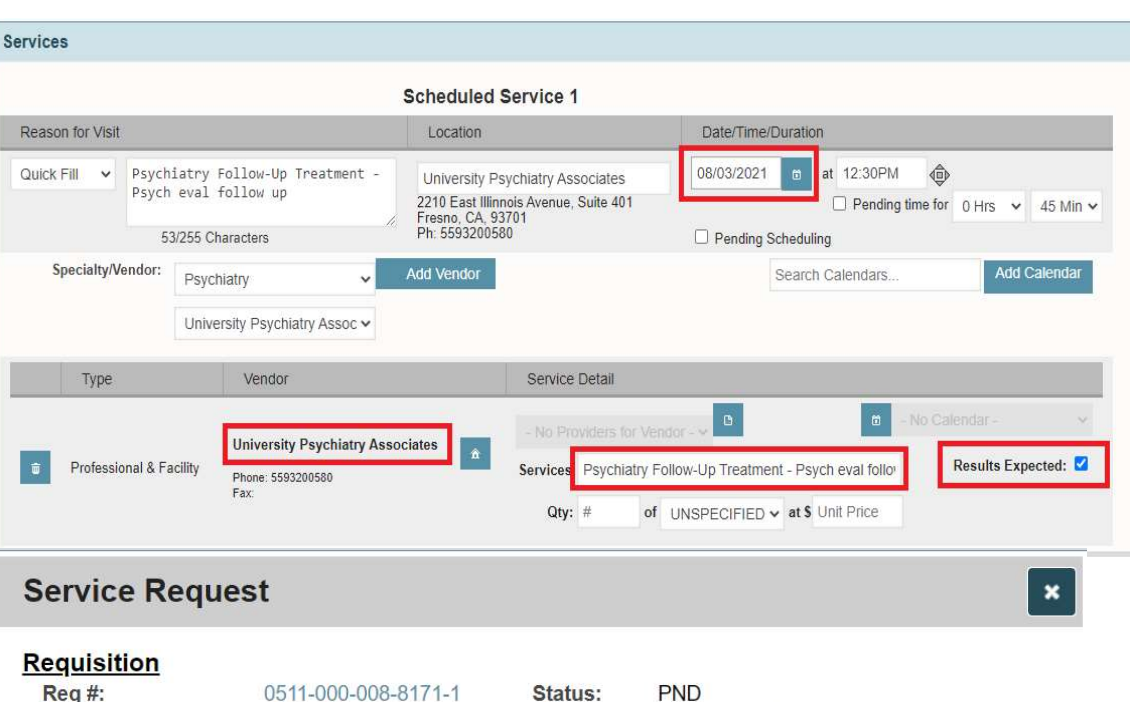

Type:

Provider:

Psychiatry: Psych eval follow up

University Psychiatry Associates

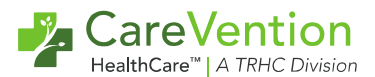

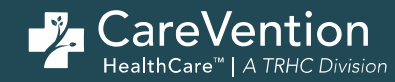

# **Resulting Requisitions**

## **Closing the Loop – Contracted Services**

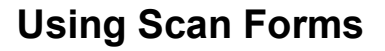

- Care Management > Document Management
- Upload consult/results document
- Attach to the Requisition form
- Scan form is routed to user to review and complete the result
- Once scan form is signed and closed, requisition status is updated to FLD

| Requisition    |                    | -        |        |                    |                    |                       |
|----------------|--------------------|----------|--------|--------------------|--------------------|-----------------------|
| Req #:         | 0511-000-008-8159- | Status:  | FLD    |                    |                    |                       |
| Date Requested | : 7/30/2021        | Туре:    | Podiat | try: Debride nails | s and diabetic foc | ot eval every 9 weeks |
| Requested by:  | TruChart, Admin    | Provider | : Good | Foot Podiatry      |                    |                       |
| Center:        | TeeJayDee(TJD)     |          |        |                    |                    |                       |

#### Authorized Order

| Patient          | Auth Date  | Auth User       | Authorized |
|------------------|------------|-----------------|------------|
| ANDERSON, ANDREW | 07-30-2021 | TruChart, Admin | Authorized |

| ulfillme | nt New                             | Progress Notes ~                                                                                                    |                  |
|----------|------------------------------------|----------------------------------------------------------------------------------------------------|------------------|
| Status   | Unit Quantity<br>Fulfilled/Ordered | Items                                                                                                    | Service<br>Codes |
| FLD      | 1.0/ 1                             | Podiatry Services - Debride nails and diabetic foot eval every 9<br>weeks - Podiatry Services - Debride nails and diabetic foot eval |                  |

| <u>Results</u> |                   |                   |                           |  |  |  |  |
|----------------|-------------------|-------------------|---------------------------|--|--|--|--|
|                | Date Assigned     | Date Updated      | Туре                      |  |  |  |  |
|                | 7/30/2021 3:04 pm | 7/30/2021 3:08 pm | Scan - Historical Records |  |  |  |  |

CareVer

## **Closing the Loop – Contracted Services**

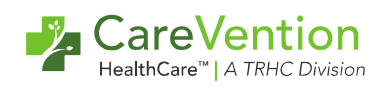

### From PPT's Requisition Quick View

- Participant Record > Requisitions Quick View
- Select specialty link of requisition to be resulted
- Select "New" Fulfillment
- Progress note is created follow link to Progress Note
- Document the fulfillment and mark as fulfilled

| quisition                                                          |                     |                                       |                           |                                   |                               |                                  |                      |
|--------------------------------------------------------------------|---------------------|---------------------------------------|---------------------------|-----------------------------------|-------------------------------|----------------------------------|----------------------|
| eq #:                                                              | 0511-000-008-8<br>3 | Status:                               | PND                       |                                   |                               |                                  |                      |
| Date 7/30/2021<br>Requested: TruChart, Adn<br>Center: TeeJayDee(To |                     | Type:                                 | Podiatry:<br>weeks        | Debride nails                     | and diabeti                   | c foot eval <mark>e</mark> v     | e <mark>ry</mark> 9  |
|                                                                    |                     | in Provider: Good Foot Podiatry<br>D) |                           |                                   |                               |                                  |                      |
| thorized Orde                                                      | er                  | 12*                                   |                           | 23                                |                               | 3.4                              |                      |
| atient                                                             |                     | Auth Da                               | ite                       | Auth User                         |                               | Authori                          | zed                  |
| NDERSON, AND                                                       | REW                 | 07-30-2                               | 021                       | TruChart, Ad                      | 1 min                         | Authoriz                         | ed                   |
| PND                                                                | J/Ordered It        | Podiatry Serv<br>weeks - Podia        | ices - Deb<br>try Service | ride nails and<br>es - Debride na | diabetic foo<br>ails and diat | t eval every 9<br>betic foot eva | Codes                |
| nit Of Measure:<br>sults                                           |                     |                                       |                           |                                   | e                             | very 9 weeks                     | 20<br>20<br>20<br>20 |
| ate Assigned                                                       |                     | Date Up                               | dated                     |                                   | Туре                          |                                  |                      |
| 8/2/202                                                            | 1 3:31 pm           | 18 - 285.<br>21                       | Unsign                    | ed                                | F                             | <sup>o</sup> rogress Not         | es                   |
| oices                                                              |                     |                                       |                           |                                   |                               |                                  |                      |
| ate Signed                                                         | Туре                | Date Rec                              | eived                     | 1                                 | Number                        | Amou                             | nt                   |
| ate Signed                                                         | Туре                | Date Rec                              | eived                     | 1                                 | Number                        | Amou<br>© Copyright 20           | <b>nt</b><br>101     |

# **Closing the Loop – Contracted Services**

### **From Requisition Manifest**

- Utilization Management > Requisition Manifest
- Filter on multiple options (Vendor, Status, Type, Start Date etc)
- From list of requisitions, select requisition # and complete process same as from the requisition Quick View

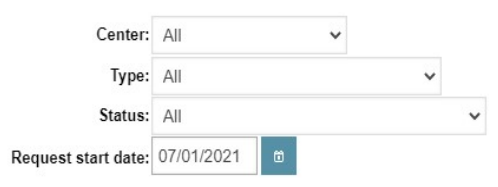

| Organization:     | Good Foot Podiatry |  |
|-------------------|--------------------|--|
| Participant:      | Participant        |  |
| Req#:             |                    |  |
| Request end date: | mm/dd/yyyy         |  |
|                   | Find               |  |

| Total num | otal number : 4         |                  |                                                                                     |        |                    |  |  |  |
|-----------|-------------------------|------------------|-------------------------------------------------------------------------------------|--------|--------------------|--|--|--|
| Date Req  | Req#                    | Participant      | Туре                                                                                | Status | Provider           |  |  |  |
| 7/30/2021 | 0511-000-008-<br>8157-1 | ANDERSON, ANDREW | Contracted Service - Podiatry                                                       | CNL    | Good Foot Podiatry |  |  |  |
| 7/30/2021 | 0511-000-008-<br>8158-1 | ANDERSON, ANDREW | Contracted Service - Podiatry                                                       | CNL    | Good Foot Podiatry |  |  |  |
| 7/30/2021 | 0511-000-008-<br>8159-1 | ANDERSON, ANDREW | Contracted Service - Podiatry<br>Debride nails and diabetic foot eval every 9 weeks | FLD    | Good Foot Podiatry |  |  |  |
| 7/30/2021 | 0511-000-008-<br>8159-3 | ANDERSON, ANDREW | Contracted Service - Podiatry<br>Debride nails and diabetic foot eval every 9 weeks | PND    | Good Foot Podiatry |  |  |  |

## **Closing the Loop – Procurements**

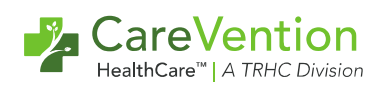

### From Package Arrival Tool

- Utilization Management > Package Arrival
- Utilize filters to search by Type, Status, Vendor, Participant, Dates
- Select check box to fulfill the procurement requisition

| TruChart<br>GA PAGE  | 🔘 Worklist 🧧 🚇 Utilizati<br>Manage         | on 🔻 🗾                      | ANDERSON,<br>ANDREW (11009)        |                                | ٩   |    |           |                                                  |                    |
|----------------------|--------------------------------------------|-----------------------------|------------------------------------|--------------------------------|-----|----|-----------|--------------------------------------------------|--------------------|
| Auth Manifest        | Center:<br>Type:                           | All<br>All                  | v                                  |                                |     |    |           | Organization:<br>Participant:                    | Vendor Participant |
| Auth Reviews         | Status:<br>Request start date:             | All<br>07/01/2021           |                                    | ×                              |     |    |           | Req#:<br>Request end date:                       | mm/dd/yyyy         |
| Auth Processing      |                                            |                             |                                    |                                |     |    |           |                                                  | Find               |
| Package Arrival      | rosthetics/Orthotics (0511-000-008-8161-1) |                             | Type/#                             | [                              | 1.0 | of | CR Statu  | LIFECARE SOLUTIONS<br>1.0 Diabetic Shoes - A5500 | Provider/Items     |
| Requisition Manifest |                                            |                             |                                    |                                | 3.0 | of | 3.0 🗌 PND | 3.0 Custom Diabetic Inserts - A551               | 3                  |
| Reports              | Save                                       | s expected. PRT-Partial, FL | D-Fulfiled, PTC-Partially Cancelle | ed. CNL-Cancelled, UNK-Unknown |     |    |           |                                                  |                    |

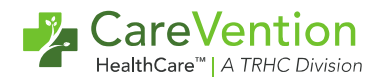

### **Closing the Loop – Procurements**

### Other Options: Document Management and Requisition Quick View

- Care Management > Document Management
- Follow same steps as resulting a contracted service requisition from the Document Management Tool
  - Participant Record > Requisitions
- Follow same steps as resulting a contracted service requisition using the quick view

#### Results

| Date Assigned    | Date Updated     | Туре           |  |  |
|------------------|------------------|----------------|--|--|
| 8/2/2021 3:57 pm | 8/2/2021 3:57 pm | Progress Notes |  |  |

#### Results

| Date Assigned    | Date Updated     | Туре                 |  |  |  |  |
|------------------|------------------|----------------------|--|--|--|--|
| 8/2/2021 3:59 pm | 8/2/2021 4:00 pm | Scan - Consult Notes |  |  |  |  |

Results

| Date Assigned | Date Updated     | Туре                    |  |  |  |  |
|---------------|------------------|-------------------------|--|--|--|--|
|               | 8/2/2021 3:51 pm | Package Arrival - Other |  |  |  |  |

### **Closing the Loop – Labs**

### Manually - from Lab Reqs and Results

- Care Management > Lab Reqs & Results
- Navigate to beaker (Pending) Icon
- Select the correct order
- Select "Manual Result"
- Place check marks on what tests you are resulting
- Opens scan form in participants record
- Assign an appropriate MRC and Description
- Upload Results
- Sign and Close

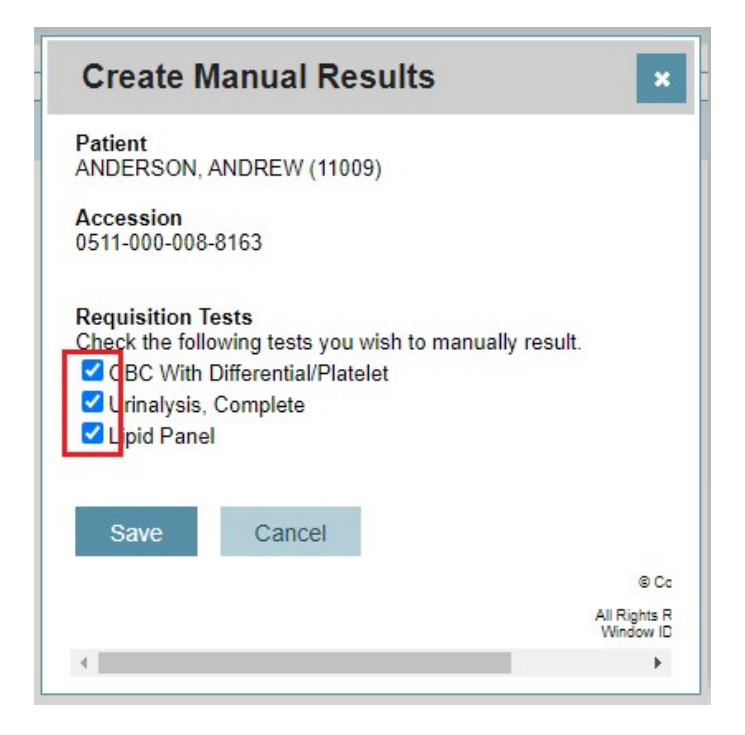

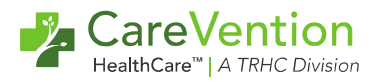

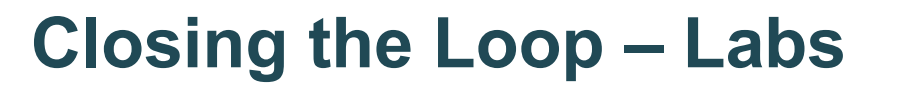

#### Manually – from Lab Manifest

- Care Management > Lab Manifest
- Enter search parameters
- Select "Manual Result" from the Status column
- Place check marks on what tests you are resulting
- · Opens scan form in participants record
- Assign an appropriate MRC and Description
- Upload Results
- Sign and Close

| Scan Information                |                                                                   |             |  |  |  |
|---------------------------------|-------------------------------------------------------------------|-------------|--|--|--|
| Patient                         | Description                                                       | MRC         |  |  |  |
| ANDERSON, ANDREW (11009)        | Lab Results                                                       | Lab Results |  |  |  |
| Results Information             |                                                                   |             |  |  |  |
| Accession                       | Tests                                                             |             |  |  |  |
| 0511-000-008-8164               | Lipid Panel<br>AChR Modulating Antibodies<br>Urinalysis, Complete |             |  |  |  |
| ocal File: Choose File TEST.pdf |                                                                   |             |  |  |  |

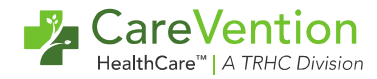

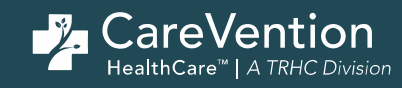

# **Tracking Requisitions**

## **Monitoring and Tracking Your Requisitions**

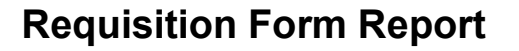

- Care Management > Form Reports > Requisition Tab
- Smart Table
  - Filter by 19 data points
- Export to CSV

### **Requisition Manifest**

- Utilization Management > Requisition Manifest
- Available in v5
- Filter by Center, Type, Status, Vendor, Participant, Req #, Start/End Date
- Cannot export to CSV

#### **Order Authorization Report**

- Utilization Management> Reports
   Order Authorization
- New in 22.08
- Combines Order, Authorization, and Requisition reports
- Smart Table
  - Filter by 38 data points
- Export to CSV

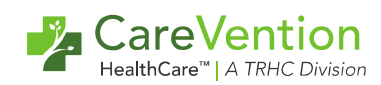

# **Monitoring and Tracking Your Requisitions**

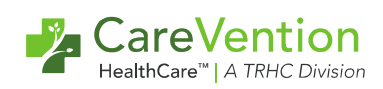

- Filter by Specialty
- Filter by Vendor
- Filter by Participant
- Filter by Estimated DOS (scheduled service on the requisition)
- Filter by Requisition Status
  - FLD = Fulfilled
  - PND = Pending
  - NRE = No Results Expected
  - CNL = Canceled

| Rec   | Requisitions Encounters Summary Forms Forms Summary Orders |           |                          |                     |                       |      |                                                                 |                    |  |                    |   |                     |                                            |        |                 |   |
|-------|------------------------------------------------------------|-----------|--------------------------|---------------------|-----------------------|------|-----------------------------------------------------------------|--------------------|--|--------------------|---|---------------------|--------------------------------------------|--------|-----------------|---|
| ast ( | Generated: 8/3                                             | 3/2021 1: | 36 PM                    |                     |                       |      |                                                                 |                    |  |                    |   |                     |                                            |        |                 |   |
|       | Actions                                                    | Re        | fresh Data               | View: None Selected | Columns (1            | 9) 🔻 | Records per page (20) 🔹                                         |                    |  |                    |   |                     |                                            |        |                 |   |
| 0     | Rows: 6                                                    |           | Participant              | Q                   | Reporting Type        | Q    | <ul> <li>Reporting Specialty Q</li> <li>[Podiatry] X</li> </ul> | Vendor Q           |  | Requisition Status | Q | Req # Q             | Estimated DOS     [On or after 07/01/2021] | ג<br>י | Units Fulfilled | Q |
|       | Action                                                     | •         | ANDERSON, AN             | IDREW (11009)       | Outpatient Specialist |      | Podiatry                                                        | Good Foot Podiatry |  | FLD                |   | 0511-000-008-8158-1 | 07/30/2021                                 |        | 2               |   |
|       | Action                                                     | •         | ANDERSON, ANDREW (11009) |                     | Outpatient Specialist |      | Podiatry                                                        | Good Foot Podiatry |  | PND                |   | 0511-000-008-8168-1 | 08/03/2021                                 |        |                 |   |
| 0     | Action                                                     | •         | HATCHER, MAR             | Y (RVT 07743633)    | Outpatient Specialist |      | Podiatry                                                        | ROSELYN WROBLEWSKI |  | NRE                |   | 0511-000-008-8173-1 | 08/03/2021                                 |        |                 |   |
|       | Action                                                     |           | ANDERSON, AN             | IDREW (11009)       | Outpatient Specialist |      | Podiatry                                                        | Good Foot Podiatry |  | FLD                |   | 0511-000-008-8159-1 | 08/10/2021                                 |        | 1               |   |
|       | Action                                                     | •         | ANDERSON, AN             | IDREW (11009)       | Outpatient Specialist |      | Podiatry                                                        | Good Foot Podiatry |  | CNL                |   | 0511-000-008-8157-1 | 08/18/2021                                 |        |                 |   |
| 0     | Action                                                     | •         | ANDERSON, AN             | IDREW (11009)       | Outpatient Specialist |      | Podiatry                                                        | Good Foot Podiatry |  | PND                |   | 0511-000-008-8159-3 | 12/14/2021                                 |        |                 |   |

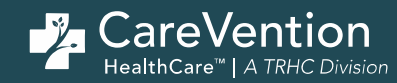

# **Tips and Tricks**

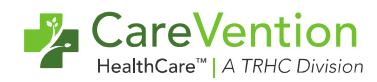

### **Tips and Tricks - Creating Multiple Requisitions from One Order**

# Example: Diabetic participant, PCP places order to see Podiatrist every 2 months

 Rather than creating a new Order > Auth > Req every 2 months, create 1 order and auth good for 1 year and spin off additional requisitions for scheduling purposes

#### ANDERSON, ANDREW (11009) - Orders

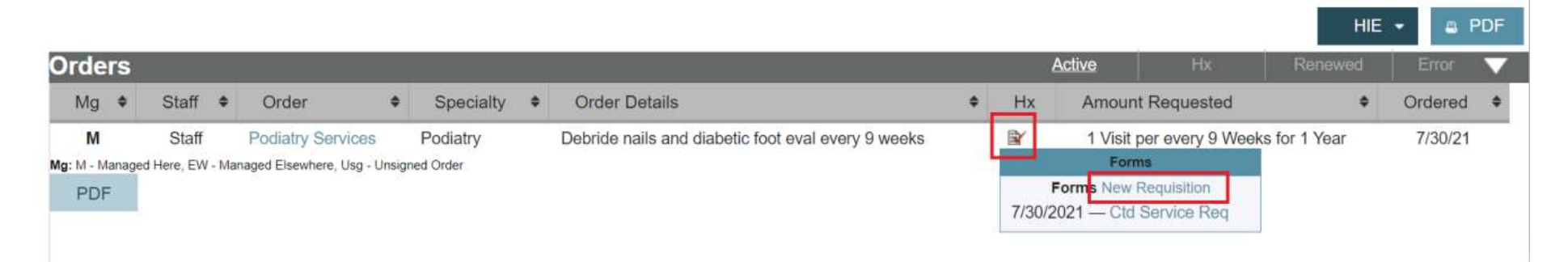

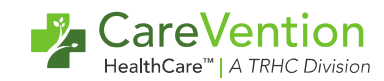

# Tips and Tricks - Resolving Common Scenarios

### Correct Order was placed but needs to be canceled

- Part of the order was completed
  - Discontinue the Order
  - End the Authorization
  - Partially Result and Cancel the remainder of the Requisition
- None of the order was completed
  - Cancel the Authorization
    - This will cancel the Order and delete the *unsigned* requisition or cancel the *signed* requisition

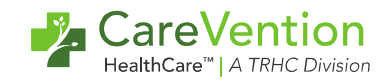

# Tips and Tricks - Resolving Common Scenarios

### Order was placed by mistake

- EIE the Order
- Cancel the Authorization (no services were rendered)
- This will automatically delete the *unsigned* requisition OR cancel the *signed* requisition
  - Cancel any appointments made on calendar

### • Why can't I delete an Unsigned Authorization?

- Common Help Desk Question
- You cannot delete an unsigned authorization that is tied to an Order
- Need to make an appropriate determination (Canceled, Not Certified, Certified in Total, etc.)

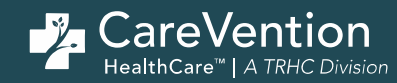

# Resources

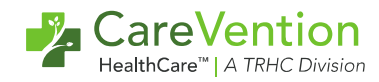

### Resources

### **HELP Documentation:**

- Orders, Authorizations and Requisitions
- Uploading & Attaching Scans and Files
- Package Arrival Tip Sheet
- Lab Manifest and Lab Reqs and Results Tools

### Account Analyst:

Workflow questions / suggestions

# Thank You

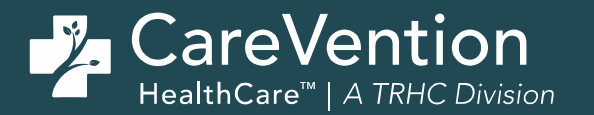